# How to Request Access to an Existing Smart Account

### Contents

Introduction Prerequisites Requesting Access to an Existing Smart Account Troubleshooting Related Information

### Introduction

This article describes the process of requesting access to an existing Smart account.

### **Prerequisites**

Before you start, ensure that you have the following data at your disposal:

<u>Active Cisco.com account</u>

## **Requesting Access to an Existing Smart Account**

#### Step 1:

Go to Cisco Software Central and log in with your Cisco.com account.

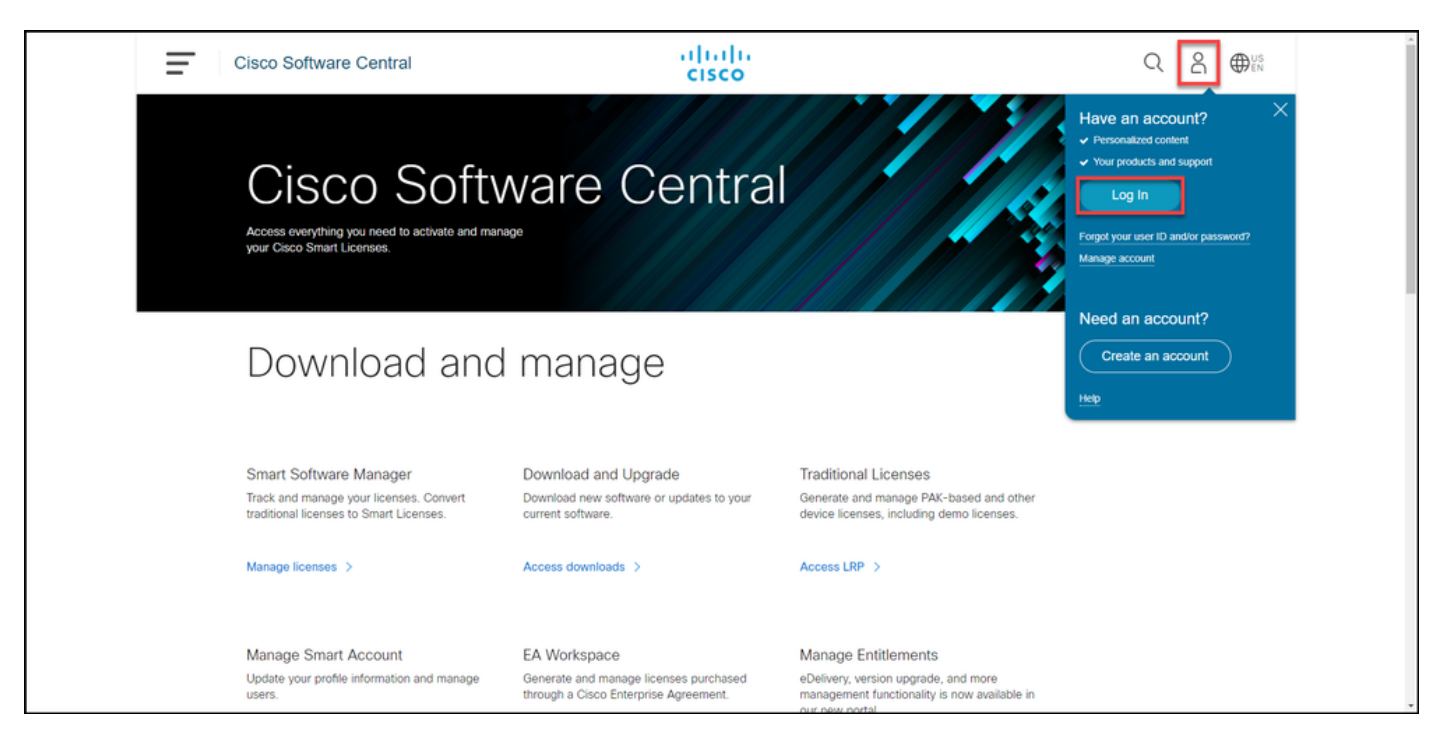

Click the profile button, and then select Manage Profile.

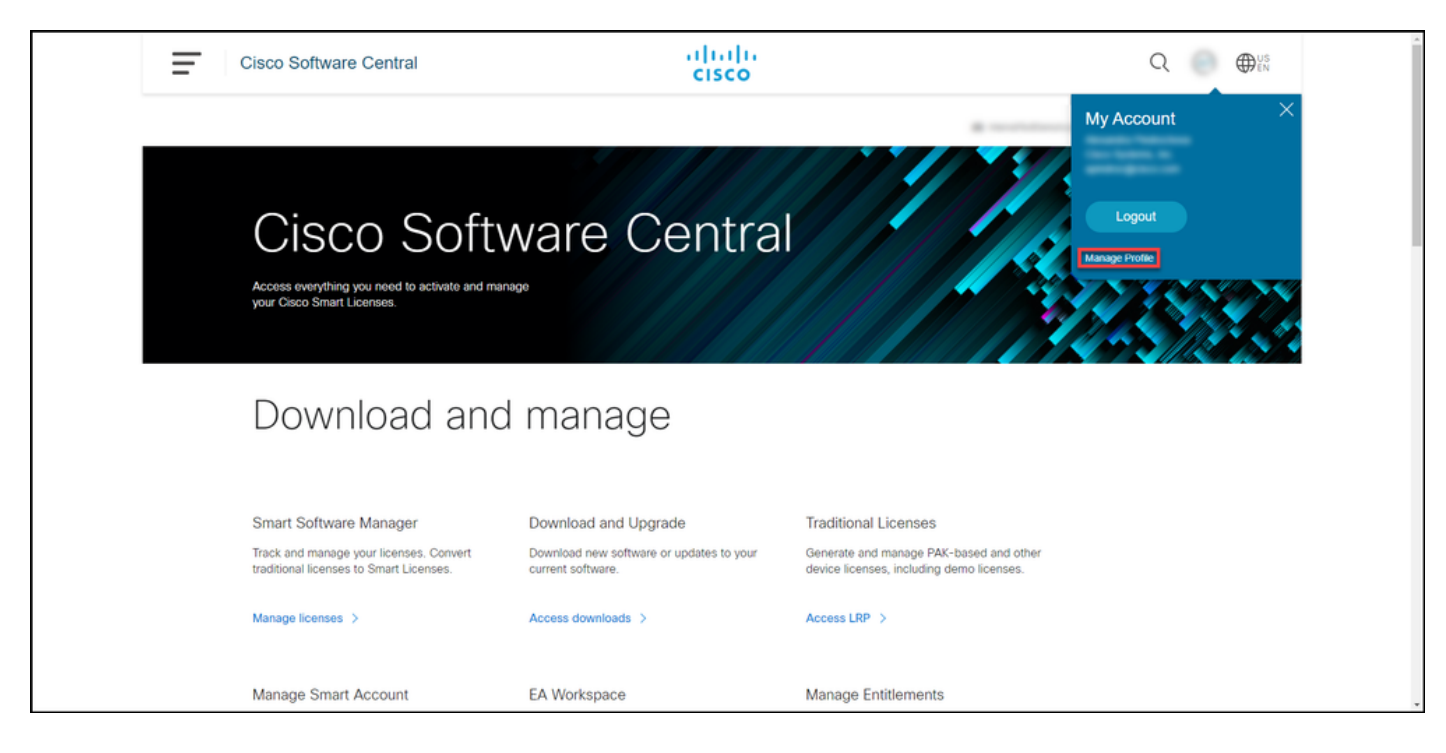

#### Step 3:

On the Profile Management page, click Access Management.

| cisco                |                                         | ⊕ <sup>US</sup> <sub>EN</sub> ▲ Hi,                          | - |
|----------------------|-----------------------------------------|--------------------------------------------------------------|---|
| Home                 | Personal 📥 Settings                     | Access Management                                            |   |
| You will not be al   | ble to update Cisco employee profile at | ttributes in OneID. Please update it in HR systems. $\times$ |   |
| Your Person          | al Details                              | Your Company Details                                         |   |
| First Name           |                                         | Country or Region                                            |   |
| Alternation          |                                         | Panel                                                        |   |
| Last Name            |                                         | Company                                                      |   |
| Protection           |                                         | Cisco Systems, Inc.                                          |   |
| Preferred First Name |                                         | Site Address                                                 |   |
|                      |                                         | Company Phone Number                                         | Ţ |

#### Step 4:

On the Access tab, click Smart Accounts. In the View Your Access Requests section, select Request Access to an Existing Smart Account.

Step result: The system displays the Request Access to an Existing Account page.

| <ul> <li>Back to Profile Management</li> </ul>                                  |                                               |                                      | Choose Language : English   | ~ |
|---------------------------------------------------------------------------------|-----------------------------------------------|--------------------------------------|-----------------------------|---|
| Access Services & Support Smart Accounts Ordering                               | Smart Services   CCIE   Partners   PICA Users |                                      |                             |   |
| Existing Smart Account Access                                                   |                                               |                                      |                             |   |
| Smart Account Domain                                                            | Smart Account Name                            | Virtual Account                      | Role                        |   |
| •                                                                               | L                                             |                                      | Smart Account Administrator |   |
|                                                                                 |                                               |                                      |                             |   |
| View Your Access Requests                                                       |                                               |                                      |                             |   |
| Request a Smart Account<br>Get a Smart Account for your organizat               | ion or initiate it for someone else           |                                      |                             |   |
| Request Access to an Existing Smart A<br>Submit a request for access to a Smart | ccount<br>Account.                            |                                      |                             |   |
| Manage Smart Account<br>Modify the properties of your Smart Acc                 | count and associate individual Cisco Smart    | Accounts with your Smart Account.    |                             |   |
| Learn About Smart Accounts<br>Access documentation and training.                |                                               |                                      |                             |   |
| Contacts                                                                        | Feedback Help Site Map Terms & C              | conditions Privacy Statement Cookies | Trademarks                  |   |

#### Step 5:

On the **Request Access to an Existing Smart Account** page, in the **Your Profile** section, ensure that your profile information is correct. In the **Smart Account Domain Identifier** section, in the **Account Domain Identifier** field, enter the account domain identifier to which you need access. Click **Submit**.

Step result: The system displays the Reason For Request field.

| - Back to Profile Man                                                                                                    | igement Choose Language: [English v]                                                                                                    |
|----------------------------------------------------------------------------------------------------|----------------------------------------------------------------------------------------------------|
| Access                                                                                                    |                                                                                                    |
| Request Acce                                                                                                    | ss to an Existing Smart Account                                                                                                    |
| Use this page to require the transformation of the transformation of the transformationo | est access to a Smart Account or Holding Account that has already been established by your company or associates. You will need to know the specific Domain<br>nts the Smart Account to request access. |
| Your Profile                                                                                                    |                                                                                                    |
| Your Cisco.com profi<br>do it now.                                                                                                    | e will be included with the access request to the Account Administrators. It is very important that it is accurate before proceeding. If you need to update your profile,                               |
| Company / Organizat-                                                                                                    | n Name                                                                                                    |
| Full Name:                                                                                                    |                                                                                                    |
| Email Address:                                                                                                    |                                                                                                    |
| Cisco ID:                                                                                                    |                                                                                                    |
| Phone:                                                                                                    |                                                                                                    |
| Smart Account D                                                                                                    | omain Identifier                                                                                                    |
| Confirm the Smart or Holdin                                                                                                    | p Account Domain Identifier you are requesting access to, by entering it below:                                                                                                    |
| * Account Domain Identif                                                                                                    | 4r. Junit                                                                                                    |
|                                                                                                    |                                                                                                    |

#### Step 6:

In the **Reason For Request** field, enter the reason for requesting access to the Smart account. Click **Send Request**.

**Step result**: The system displays a notification message that confirms that your access request was sent.

| CISCO Products Support & Learn Partners Events & Videos Q                                                                                                    |  |
|----------------------------------------------------------------------------------------------------|--|
| ► Back to Profile Management Choose Language : English     ✓ Access                                                                                                    |  |
| Request Access to an Existing Smart Account                                                                                                    |  |
| Use this page to request access to a Smart Account or Holding Account that has already been established by your company or associates. You will need to know the specific Domain<br>Identifier that represents the Smart Account to request access. |  |
| Your Profile                                                                                                    |  |
| Your Cisco com profile will be included with the access request to the Account Administrators. It is very important that it is accurate before proceeding. If you need to update your profile, do it now.                                           |  |
| Company / Organization Name:                                                                                                    |  |
| Full Name:                                                                                                    |  |
| Email Address:                                                                                                    |  |
| Cisco ID:                                                                                                    |  |
| Phone:                                                                                                    |  |
| Smart Account Domain Identifier                                                                                                    |  |
| Confirm the Smart or Holding Account Domain Identifier you are requesting access to, by entering it below:                                                                                                    |  |
| * Account Domain Identifier. Submit                                                                                                    |  |
| Account Name: I<br>Account Type: CUSTOMER                                                                                                    |  |
| *Reason For Request.<br>10 character minimum 951 remaining                                                                                                    |  |
| When submitted, the request will be sent to the Smart Account Administrator, who will review and determine the outcome of your request.                                                                                                    |  |
| (Sand Request)                                                                                                    |  |
|                                                                                                    |  |
| Contacts Feedback Help Site Map Termis & Conditions Privacy Statement Cookies Trademarks                                                                                                    |  |

#### Step 7:

From the notification message, click **Your Access Requests** to track your access requests.

**Step result:** The system displays the **Services & Support** tab where you can view the status of your access requests.

| CISCO Products Support                                                                                                    | Learn Partners Events & Videos                                                                                                    | Q                         |
|----------------------------------------------------------------------------------------------------|----------------------------------------------------------------------------------------------------|---------------------------|
| - Back to Prot                                                                                                    | le Management                                                                                                    | Choose Language : English |
| Services & Support                                                                                                    | t   Smart Accounts   COIE   Smart Services   Partners<br>Access to an Existing Smart Account                                                                                                    |                           |
| Acce     Acce     Accee     Accee     Accee     Accee     Acce     Accee     Accee     A | s Request Sent<br>mark Account Administrator has been notified and upon review will determine the outcome of your request. You will be notified by email when action<br>en taken, and you can also track The Theorem Theorem |                           |
|                                                                                                    | Contacts Feedback Help Site Map Terms & Conditions Privacy Statement Cookies Tradem                                                                                                    | arks                      |
|                                                                                                    |                                                                                                    |                           |
|                                                                                                    |                                                                                                    |                           |
|                                                                                                    |                                                                                                    |                           |
|                                                                                                    |                                                                                                    |                           |
|                                                                                                    |                                                                                                    |                           |
|                                                                                                    |                                                                                                    |                           |
|                                                                                                    |                                                                                                    |                           |

#### Step 8:

On the **Service & Support** tab, on **Your Access Requests** tab, you can check the status of your access request in the **Status** column or send a reminder by clicking **Send Reminder** in the **Actions** column in case your request has been in *Pending* status for a few days.

**Note**: After you send the access request, a Smart account administrator receives it, and they either approve or decline the request. You receive a confirmation email about the Smart account administrator's action. If you do not receive an email, the Smart account administrator has not taken an action on the access request yet and you can <u>send them a reminder</u>. Alternatively, if you know who the Smart account administrator is for the account that you requested access to, you can contact them directly and ask them to take action on your access request. If you are not familiar with the Smart account administrator and your access request is in *Pending* status despite the fact that you sent a reminder to the Smart account administrator, you can then open a case in <u>Support Case Manager (SCM)</u>.

| Access   Strickers & Stepper   Strickers & Stepper   Strickers & Stepper   Dury have been granted additional access in genoral cases. See your careet access   Corrent Access for Users From Other   Tor may have been granted additional access. See your careet access   Corrent Access for Users From Other   Strickers & Stepper   Tor may have been granted additional access. See your careet access   Corrent Access for Users From Other   Strickers Management   Strickers Management   Strickers Ma                                                                                                    | - Back to Profile Mar | agement                                                               |                                                |                                              |                     | Choose Language : [English                                                |
|----------------------------------------------------------------------------------------------------|-----------------------|-----------------------------------------------------------------------|------------------------------------------------|----------------------------------------------|---------------------|---------------------------------------------------------------------------|
| Services 4 Support       Statutacounts       Othering I shared Services and support? Associate your Cloce Account with your company service contracts, Bills IDs, or product servin numbers for either full support                                                                                                    | Access                |                                                                       |                                                |                                              |                     |                                                                           |
| Devended additional access to services and support? Associate your Correct variation, Bills to Da, or product serving muttheers for either full support<br>downladed additional services and support access. See your current access<br>Contract Number?<br>Built of Date<br>Services Types                                                                                                    | Services & Support    | art Accounts   Ordering   Smart Services                              | CCIE   Partners   PICA Users                   |                                              |                     |                                                                           |
| Add Access   Your Current Access   You may have been granted additional service and support access. See your current access   Bills of ick   Bills of ick   Bills of ick   Bills of ick   Find   Find   Find   Bills of ick   Bills of ick   Bills of ick   Bills of ick   Bills of ick   Bills of ick   Bills of ick   Find   Find   Find   Bills of ick   Bills of ick   Bills of ick   Find   Find   Find   Bills of ick   Bills of ick   Bills of ick   Find   Find   Find   Bills of ick   Bills of ick   Bills of ick   Find   Find   Find   Bills of ick   Bills of ick                                                                                                    |                       | Do you need additional access to service<br>or downloads only access. | ices and support? Associate your Cisco Accoun  | t with your company service contracts, Bill- | to IDs, or produc   | t serial numbers for either full support                                  |
| Your Current Access Or Access Requests   Your may have been granted additional service and support access. See your current access Or Access Types   Bills to ID Access Types   Sind Number Pind   Find Find   Find Find   Sind Access Types Pending   Sind Access Types Pending   Sind Access Types Pending   Sind Access Sind Access   Sind Access Pending   Sind Access Pending   Sind Access Pending   Sind Access Seed Fending   Sind Access Pending   Sind Access Pending   Sind Access Seed Fending   Sind Access Pending   Sind Access Seed Fending   Sind Access Pending   Sind Access Seed Fending   Sind Access Pending   Sind Access Seed Fending   Sind Access Pending   Sind Access Seed Fending   Sind Access Seed Fending   Sind Access Seed Fending   Sind Access Seed Fending   Sind Access Seed Fending   Sind Access Seed Fending   Sind Access Seed Fending   Sind Access Seed Fending   Sind Access Seed Fending   Sind Access Seed Fending   Sind Access Seed Fending   Sind Access Seed Fending   Sind Access Seed Fending   Sind Access Se                                                                                                    |                       | Add Access                                                            |                                                |                                              |                     |                                                                           |
| Too may have been pranted additional service and support access. See your current access     Comparise       Comparise     Comparise       Bits o ID     Access Types     Request Date     Status     Administrators     Access       Find     Find     Find     Find     Your Current Access       Image: Account     Pending     Stratif Account     Your Current Access       Smart Account     Pending     Stratif Account     Your Current Access       Smart Account     Pending     Stratif Account     Your       Smart Account     Pending     Stratif Account     Your       Smart Account     Pending     Stratif Account     Your       Gombard Contract     Pending     Stratif Account     Your       Gombard Contract     Pending     Stratif Account     Your       Gombard Contract     Pending     Stratif Account     Your       Gombard Contract     Pending     Stratif Account     Your       Gombard Contract     Pending     Stratif Account     Your Administrators       Gombard Contract     Pending     Stratif Account     Your       Gombard Contract     Pending     Stratif Account     Your       Gombard Contract     Pending     Stratif Account     Your Acceus       Gombard Contract     Pending                                                                                                    |                       | Your Current Access Your A                                            | Access Requests                                |                                              |                     | Grant Access for Users From Other                                         |
| Construct Number?       0       Access Types       0       Request Date       States       0       Administrators       For Access Issues         Image: Access Types <ul> <li>Find</li> <li>Find</li></ul> |                       | You may have been granted additional                                  | I service and support access. See your current | access                                       |                     | Companies                                                                 |
| Main     Find     Find     Find     Your Current Access       Image: Smart Account     Pending     Smart Account     Year       Smart Account     Pending     Smart Account     Year       Smart Account     Derived     Smart Account     Year       Smart Account     Derived     Smart Account     Year       Smart Account     Derived     Smart Account     Year       Smart Account     Derived     Smart Account     Year       Smart Account     Derived     Smart Account     Year       Smart Account     Derived     Smart Account     Year       Smart Account     Derived     Cisco Support     Contract Management       (Contract)     Derived     Cisco Support     Year       Full Support     Derived     Cisco Support     Searet Access Management       (Contract)     Derived     Cisco Support     Searet Access Management       (Contract)     Derived     Cisco Support     Searet Access Management       (Contract)     Derived     Cisco Support     Searet Access Management       (Contract)     Derived     Cisco Support     Schware Subscriptons & Services       (Contract)     Cisco Support     Cisco Management     Cisco Management                                                                                                    |                       | Contract Number/<br>Bill-to ID/                                       | Access Types     Request Date                  | y Status   Administrators                    | Actions             | For Access Issues                                                         |
| Imd     Imd     Imd     Your Current Access       Smart Account     Pending     Smart Account     Ver<br>Administration     For coverid products, you have full<br>upport access.       Smart Account     Denied     Smart Account     Ver<br>Administrations     For coverid products, you have full<br>upport access.       Smart Account     Denied     Smart Account     Ver<br>Administrations     Contract Management       Gontract Management<br>(Contract)     Denied     Cisco Support     Ver<br>Version     Contract Management<br>(Contract)       Full Support<br>(Contract)     Denied     Cisco Support     Version     Request Access Management<br>Contract Management Tool<br>(SMMT)                                                                                                    |                       | Serial Number/<br>Smart Account                                       |                                                |                                              |                     | Email                                                                     |
| Bmart Account     Pending     Smart Account     Yew<br>support access<br>Administrators     For covered products, you have full<br>support access       Bmart Account     Denied     Smart Account     Yew<br>Administrators     Yew<br>Denisitians       Bmart Account     Pending     Smart Account     Yew<br>Administrators     Contract Management       Contract     Denied     Cisco Support     Yew<br>Contract Management     Contract Management       Full Support<br>(Contract)     Denied     Cisco Support     Yew<br>Wew     Request Access Management Tool<br>(SMAT)                                                                                                    |                       | -Find-                                                                | -Find-                                         | -Find-                                       |                     | Your Current Access                                                       |
| Smart Account     Denied     Smart Account     Vew     Open a Support       Smart Account     Pending     Smart Account     Vew<br>Seer Review     Contract Management       Full Support<br>(Contract)     Denied     Disco Support     Vew<br>Seer Review     Contract Management       Full Support<br>(Contract)     Denied     Disco Support     Vew<br>Wew     Sensare Subscriptore & Services       Full Support<br>(Contract)     Denied     Disco Support     Vew<br>Wew     Sensare Subscriptore & Services       Administrat Access Management Tool<br>(SMAT)     Sensare Subscriptore Management Tool     Sensare Subscriptore Management Tool                                                                                                    |                       |                                                                       | Smart Account                                  | Pending Smart Account<br>Administrators      | View<br>Send Remine | For covered products, you have full<br>support access:                    |
| Smart Account     Pending     Smart Account     Vew<br>Adminishington     Contract Management       Full Support<br>(Contract)     Denied     Cisco Support     Vew     Software Subscriptions & Services       Full Support<br>(Contract)     Denied     Cisco Support     Vew     Software Subscriptions & Services       Full Support<br>(Contract)     Denied     Cisco Support     Vew     Request Access       Request Access     Saftware Subscriptions & Services     Saftware Subscriptions & Services     Saftware Subscriptions & Services                                                                                                    |                       |                                                                       | Smart Account                                  | Denied Smart Account<br>Administrators       | View                | Open a Support Case<br>Downloads                                          |
| Full Support<br>(Contract)     Denied     Clisco Support     Vew       Full Support<br>(Contract)     Denied     Clisco Support     Vew       Full Support<br>(Contract)     Denied     Clisco Support     Vew       Regivest Access     Administer access to support.<br>Service Access Management Tool<br>(SAMT)                                                                                                    |                       |                                                                       | Smart Account                                  | Pending Smart Account<br>Administrators      | Vew<br>Send Remind  | Contract Management                                                       |
| Full Support<br>(Contract)         Denied         Cisco Support         Weiw         Software Subscriptions & Services           Request Access         Request Access         Administer access to support         Service Access Management Tool<br>(SMMT)                                                                                                    |                       |                                                                       | Full Support<br>(Contract)                     | Denied Cisco Support                         | View                | View and manage contracts:                                                |
| Request Access<br>Administer access to support<br>Service Access Management Tool<br>(SAMT)                                                                                                    |                       |                                                                       | Full Support<br>(Contract)                     | Denied Cisco Support                         | View                | Software Subscriptions & Services<br>(CCW-R)                              |
| Administer access to support.<br>Service Access Management Tool<br>(SAMT)                                                                                                    |                       |                                                                       |                                                |                                              |                     | Request Access                                                            |
|                                                                                                    |                       |                                                                       |                                                |                                              |                     | Administer access to support:<br>Service Access Management Tool<br>(SAMT) |
|                                                                                                    |                       |                                                                       |                                                |                                              |                     |                                                                           |

### Troubleshooting

If you experience an issue while requesting access to a Smart account, open a case in <u>Support</u> <u>Case Manager (SCM)</u>.

### **Related Information**

How to Approve or Decline a Smart and Virtual Account Access Request